## 電子ジャーナルナビゲーションウィンドウの使い方 &電子ジャーナルナビゲーションウィンドウからの文献取寄(ILL)申込方法 ( How to use 360LINK (E-journal navigation window) / ILL form )

- 1. 各データベース検索結果の **造論 Full Text Navi** をクリック
- 2. 電子ジャーナルナビゲーションウィンドウが開きます。
  - (ア)「論文」のリンクがあれば、直接電子ジャーナル本文を開くことができます。
  - (イ)「論文」のリンクはないが「雑誌」のリンクがある場合は、「雑誌」のリンクから 電子ジャーナルのページを開くことができます。

| 北海道<br>Hokkaido   | 达学附属図書<br>University Library    | 館 360              | 0Link<br>₋ <sup>ink</sup> |              |                 |                             |                   |       |
|-------------------|---------------------------------|--------------------|---------------------------|--------------|-----------------|-----------------------------|-------------------|-------|
| 電子ジャー:<br>E-Journ | ナル・電子ブック TOP<br>als・E-Books TOP |                    | ヘルプ<br>HELP               |              | 附属函<br>Libi     | 図書館ホームペー:<br>rary Home Page | 5                 |       |
|                   |                                 |                    |                           |              |                 |                             |                   | 日本語 🗸 |
| 検索結果:             |                                 |                    |                           |              |                 |                             | 検索条件の修            | Œ     |
| 論文名: Pu<br>79     | utrescine and related com       | pounds as gr       | owth factors              | for Hemophil | us parainfluenz | ae                          |                   |       |
| 著者名: HE           | ERBST, E J                      |                    |                           |              |                 |                             |                   |       |
| 雑誌名: Th           | ne Journal of biological ch     | emistry            |                           |              |                 |                             |                   |       |
| ISSN: 00          | 21-9258 発行日                     | : 1949/            | /11                       |              |                 |                             |                   |       |
| 巻: 18             | 31 号                            | 1                  |                           | ページ:         | 47              |                             |                   |       |
| PMID: 15          | 5390390                         |                    |                           |              |                 |                             |                   |       |
| 引用: ミメール          | ▼_または <u>エクスポート/{</u>           |                    | Г.Л.                      |              |                 |                             |                   |       |
| ★★★北海道大           | 学で提供中の論文(PD                     |                    | (~~                       | text via On  | line            |                             |                   |       |
| 利用可能範囲            |                                 | コンテンツ              | へのリンク                     | リソース         |                 |                             |                   |       |
| 1905/10/01 -      | 現在                              | 論文                 | 雑誌                        | American     | Society for Bio | chemistry and               | Molecular Biology |       |
| 1905/10/01 -      | 1年前                             | 論文                 | 雑誌                        | HighWire     | Press (Free Jou | urnals) <b>F</b>            |                   |       |
|                   |                                 | 論文                 |                           | CrossRefを通   | して出版社を検索        | 1                           |                   |       |
|                   |                                 |                    | · •                       | 6            |                 |                             |                   |       |
| 北海道大学の歳           | ままを探す・Search bo                 | oks and iou        | urnals he                 |              |                 |                             |                   |       |
| Search Library    |                                 |                    |                           | このタ          | イトルの            | )電子ジー                       | ャーナルペー            | シー    |
| Search Library    | Catalog (北府道八子)配否快来             | ) <u>By 155N 0</u> | 1 13014                   |              |                 |                             |                   | 4     |
| 全国の蔵書を招           | 系す:Search books a               | nd journal         | s held by                 | university   | libraries in Ja | apan                        |                   |       |
| Search CiNii Bo   | oks By ISSN/ISBN or 1           | <u>itle</u>        |                           |              |                 |                             |                   |       |
| 他のリソースで           | ご探す:Search other                | resources          |                           |              |                 |                             |                   |       |
| Web of Science    | By Journal/Book                 | Title              | <u>By 1st</u>             | Author       |                 |                             |                   |       |
| JAIRO             | By Article Title                |                    | <u>By 1st</u>             | Author       | B               | <u>By ISSN</u>              |                   |       |
| OAIster           | By Article Title                |                    | By 1st                    | Author       |                 |                             |                   |       |
| Google Scholar    | By Article Title                |                    | By 1st                    | Author       |                 |                             |                   |       |
| Google            | By Article Title                |                    | <u>By 1st</u>             | Author       |                 |                             |                   |       |
| Check Impact F    | actor <u>By Journal Citati</u>  | on Reports         |                           |              |                 |                             |                   |       |
| 文献の取り寄せ           | せを申込む:Inter Lib                 | ary Loan           |                           |              |                 |                             |                   |       |
| 文献取寄: In          | ter Library Loan                |                    |                           |              |                 |                             |                   |       |
|                   |                                 | _                  |                           |              |                 |                             |                   |       |
| 北海道大学の電           | チリソースリストを検索す                    | 6                  |                           |              |                 |                             |                   |       |

「論文」「雑誌」のリンクがない場合は、電子ジャーナルで読むことはできません。
 「北海道大学の蔵書を探す」「全国の蔵書を探す」「他のリソースで探す」を利用して、
 電子ジャーナル以外で見ることができないか調べてみましょう。

|                                            | ヤーナル・電子フ<br>ournals・E-Book        | 「ッ <b>ク TOP</b><br>s TOP |                                 | )Link<br>ヘルプ<br>HELP |              | 附廊<br>Li   | 図書館ホームへ<br>brary Home Pag | ージ<br>Je |               |
|--------------------------------------------|-----------------------------------|--------------------------|---------------------------------|----------------------|--------------|------------|---------------------------|----------|---------------|
| 検索結果:                                      |                                   |                          |                                 |                      |              |            | 検索条件0                     | 2修正      | 日本語 🗸         |
| 論文名:                                       | [Methods of fo                    | recasting the            | population b                    | y territorial u      | nits]        |            |                           |          |               |
| 著者名:                                       | Micev, N                          |                          |                                 |                      |              |            |                           |          |               |
| 雑誌名:                                       | Problemi na ge                    | ografiiāta               |                                 |                      |              |            |                           |          |               |
| ISSN :                                     | 0204-7209                         | 発行日:                     | 1975                            |                      |              |            |                           |          |               |
| 巻:                                         | 1                                 | 号                        | 4                               | ページ:                 | 3            |            |                           |          |               |
| PMID :                                     | 12337850                          |                          |                                 |                      |              |            |                           |          |               |
| 北海道大学<br>Search Libr                       | の蔵書を探す<br>rary Catalog (北海        | :Search bo<br>耐道大学蔵書検察   | oks and jo<br>ই) <u>By ISSN</u> | urnals held          | d by Hokkai  | do Univers | ity Library               |          | 一蔵書日録で検索      |
| 全国の蔵書                                      | を探す:Sea                           | rch books                | and iourna                      | ls held by           | university l | braries in | lanan                     | 10/      |               |
| Search CiN                                 | ii Books By IS                    | SN/ISBN or               | Title                           | ,                    | ,            |            |                           |          |               |
| 他のリソー                                      | -スで探す : Se                        | arch othe                | r resources                     | 5                    |              |            |                           | CiN      | Jii Books で検索 |
| Web of Scie                                | ence <u>By J</u>                  | ournal/Bool              | <u>c Title</u>                  | By 1st               | Author       |            |                           |          |               |
| JAIRO                                      | <u>By</u> A                       | <u>Article Title</u>     |                                 | By 1st               | Author       |            | By ISSN                   |          |               |
| OAIster                                    | By A                              | Article Title            |                                 | By 1st               | Author       |            |                           |          |               |
|                                            | iolar <u>By A</u>                 | <u>Article Title</u>     |                                 | By 1st               | Author       |            |                           |          |               |
| Google Sch                                 |                                   | vrticlo Titlo            |                                 | By 1st               | Author       |            |                           |          |               |
| Google Sch<br>Google                       | By A                              | A LICE THE               |                                 |                      |              |            |                           |          |               |
| Google Sch<br>Google<br>Check Imp          | By A<br>act Factor By J           | ournal Citat             | ion Reports                     |                      |              |            |                           |          |               |
| Google Sch<br>Google<br>Check Imp<br>文献の取り | By /<br>act Factor By 」<br>寄せを申込む | ournal Citat             | ion Reports<br>Trary Loan       |                      |              |            |                           |          |               |

- 4. それでも見つからない場合は、この画面から文献の取り寄せを申込むことができます (本学構成員限定)。
  - (ア)ページ下部の「文献取寄」のボタンをクリック

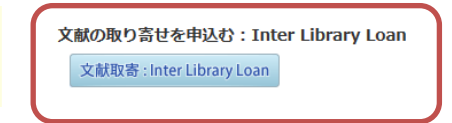

(イ) ID とパスワードを入力してログイン。

| Library Web Service                                                                                                    |
|----------------------------------------------------------------------------------------------------|
| ログイン - 文献複写/現物貸借                                                                                                    |
| ① ID・パスワードを入力し、ログインしてください。                                                                                                    |
| *IDの区分を以下から選択してください。                                                                                                    |
| <ul> <li>         教職員(SSO-ID)     </li> <li>         学部学生(ELMS-ID)     </li> <li>         大学院生(ELMS-ID)取得者)     </li> <li>         上記以外の方(図書館利用者D)         (ELMS-ID未取得大学院生・研究生・聴講生・名誉教授<br/>SSOシステム対象外の教職員等     </li> <li>         ID:     </li> <li>         パスワード:     </li> </ul> |
| ロヴィンキャンセル                                                                                                    |

(ウ) 文献取り寄せに関する注意事項が表示されます。よく読んだ上で「同意します」 にチェックして「申込」をクリック。

| 又献複写                     | /現物貸借                                                            |
|--------------------------|------------------------------------------------------------------|
| ※次の画面<br>文献複写/<br>って下さい。 | 以降の操作方法についてはこちらをご覧ください。<br>現物質借の申込をするには以下を読み、「同意します」を選択し申込ボタンをクリ |
|                          |                                                                  |
| ■文献の褚                    | 写にあたっては,著作権法を遵守してください。                                           |
| また,著                     | 作権に関する一切の責任は申込者が負います。                                            |
| 図書館は著                    | 作権法31条により以下の場合のみ著作物の複写を認められています                                  |
| ・著作物                     | の一部分であること                                                        |
| ・定期刊                     | 行物に掲載された各論文その他の記事はその全部を複写できるが,                                   |
| 発行後                      | 相当の期間を経たものに限ること                                                  |
| (=次号                     | が既刊となったもの,または発行後3ヶ月を経たものに限ること)                                   |
| ・複写音                     | 数は一人につき一部であること                                                   |
| ・利用者                     | の調査研究用に限ること                                                      |
| ・再複写                     | したり頒布したりしないこと                                                    |
|                          |                                                                  |
|                          |                                                                  |
|                          |                                                                  |
|                          |                                                                  |
|                          |                                                                  |
| 同意します                    |                                                                  |
|                          |                                                                  |
| + `1                     | 同思しない場合は中述できませ                                                   |

(エ)電子ジャーナルナビゲーションウィンドウから書誌事項を引き継いだ申込み画面 が開きます。

| ~~~~~~~~~~~~~~~~~~~~~~~~~~~~~~~~~~~~~~~                                                                 | 勿貸借                                                                                                    |                                                                                  |
|----------------------------------------------------------------------------------------------------|----------------------------------------------------------------------------------------------------|----------------------------------------------------------------------------------|
| 1込入力フォームへ)                                                                                              | レプ                                                                                                    |                                                                                  |
|                                                                                                    |                                                                                                    |                                                                                  |
| 3                                                                                                    |                                                                                                    |                                                                                  |
| 又窓口:<br>勇 :                                                                                             |                                                                                                    |                                                                                  |
|                                                                                                    |                                                                                                    |                                                                                  |
| )連絡方法を指定                                                                                                | <b>起てください。</b>                                                                                                 |                                                                                  |
| 0                                                                                                    |                                                                                                    |                                                                                  |
| Ŭ                                                                                                    |                                                                                                    |                                                                                  |
| )申込内容を選択                                                                                                | Rしてください。                                                                                                    |                                                                                  |
| ※雑誌は文献複写                                                                                                | の 現 # # # # # # # # # # # # # # # # # #                                                                        |                                                                                  |
| U X≣KIQ→                                                                                                |                                                                                                    |                                                                                  |
| 巻号·論文情報                                                                                                 | 履                                                                                                    |                                                                                  |
| ₩ □.                                                                                                    | : 1(4)                                                                                                    | この部分がすでに入力された状態                                                                  |
| - 老亏*                                                                                                   |                                                                                                    |                                                                                  |
| 老 <b>亏*</b><br>ページ*                                                                                     | 3-13                                                                                                    | で開きます                                                                            |
| 巻号*<br>ページ*<br>年次*                                                                                      | : 3–13<br>: 1975                                                                                               | で開きます                                                                            |
| 老亏*<br>ページ*<br>年次*<br>複写論文著者/                                                                           | : 3-13<br>: 1975<br>Micev, N / [Methods of fo                                                                  | で開きます<br>precasting the population by territorial units]                         |
| <sup>巻</sup> 号*<br>ページ*<br>年次*<br>複写論文著者/<br>論題*                                                        | : 3-13<br>: 1975<br>Micev, N / [Methods of fo<br>:                                                             | で開きます<br>precasting the population by territorial units]                         |
| <sup>老</sup> 亏*<br>ページ*<br>年次*<br>複写論文著者/<br>論題*                                                        | : 3-13<br>: 1975<br>Micev, N / [Methods of fo<br>:                                                             | で開きます<br>precasting the population by territorial units]<br>:                    |
| を <sup>5</sup> *<br>ページ*<br>年次*<br>複写論文著者/<br>論題*<br><b>書名情報</b>                                        | : 3-13<br>: 1975<br>Micev, N / [Methods of fo<br>:                                                             | で開きます<br>precasting the population by territorial units]<br>.::                  |
| を亏*<br>ページ*<br>年次*<br>複写論文著者/<br>論題*<br><b>書名情報</b><br>NCD                                              | : 3-13<br>: 1975<br>Micev, N / [Methods of fo<br>:<br>:                                                        | で開きます<br>precasting the population by territorial units]<br>:<br>2047209 ISBN:   |
| を <sup>5</sup> *<br>ページ*<br>年次*<br>複写論文著者/<br>論題*<br><b>書名情報</b><br>NCD<br>書(誌)名*                       | : 3-13<br>: 1975<br>Micev, N / [Methods of fo<br>:<br>:<br>:<br>:<br>:<br>:<br>:<br>:<br>:<br>:<br>:<br>:<br>: | で開きます<br>precasting the population by territorial units]<br>.::<br>2047209 ISBN: |
| を <sup>5</sup> *<br>ページ*<br>年次*<br>複写論文著者/<br>論題*<br><b>書名情報</b><br>NCD<br>書(誌)名*<br>編著者                | : 3-13<br>: 1975<br>Micev, N / [Methods of fo<br>:<br>:<br>:<br>:<br>:<br>:<br>:<br>:<br>:<br>:<br>:<br>:<br>: | で開きます<br>precasting the population by territorial units]<br>:<br>2047209 ISEN:   |
| を <sup>5</sup> *<br>ページ*<br>年次*<br>複写論文著者/<br>論題*<br><b>書名情報</b><br>NCID<br>書(誌)名*<br>編著者<br>シリーズ       | : 3-13<br>: 1975<br>Micev, N / [Methods of fo<br>:<br>Problemina geografii^ata<br>:<br>:                       | で開きます<br>precasting the population by territorial units]<br>:<br>2047209 ISEN:   |
| <sup>を</sup> 亏*<br>ページ*<br>年次*<br>複写論文著者/<br>論題*<br><b>書名情報</b><br>NCID<br>書(誌)名*<br>編著者<br>シリーズ<br>通信欄 | : 3-13<br>1975<br>Micev, N / [Methods of fo<br>:<br>Problemina geografii <sup>*</sup> ata                      | で開きます<br>precasting the population by territorial units]<br>:                    |
| を <sup>5</sup> *<br>ページ*<br>年次*<br>複写論文著者/<br>論題*<br><b>書名情報</b><br>NCD<br>書信招<br>シリーズ<br>通信摺           | : 3-13<br>1975<br>Micev, N / [Methods of fo<br>:<br>Problemi na geografii <sup>*</sup> ata<br>:<br>:           | で開きます<br>precasting the population by territorial units]<br>:<br>2047209 ISEN:   |

All Rights Reserved. Copyright @ HokkaidoUniversity.

(オ)「文献複写」「現物貸借」のいずれかにチェック。※ 雑誌は「文献複写」のみ可能です。

● 申込内容を選択してください。
 ※雑誌は文献複写のみ
 ● 文献複写
 ● 現物貸借

チェックすると、支払方法・依頼先範囲・送付方法等の記入項目が表示されます。

文献複写の場合の記入項目

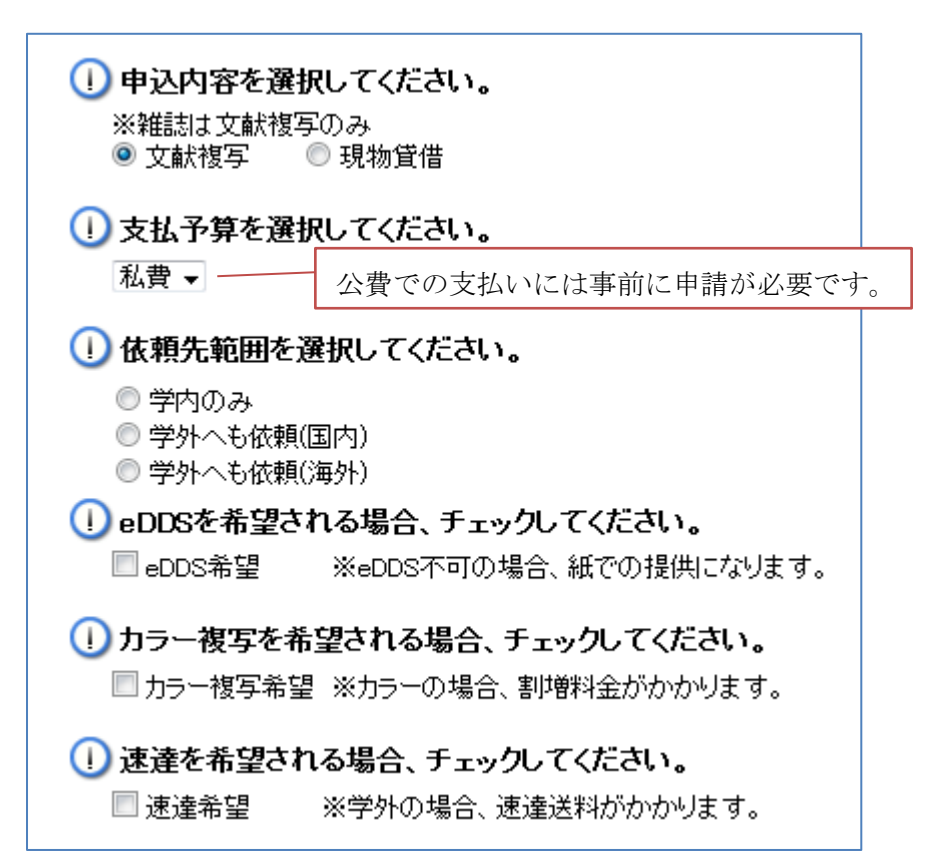

② 現物貸借の場合の記入項目

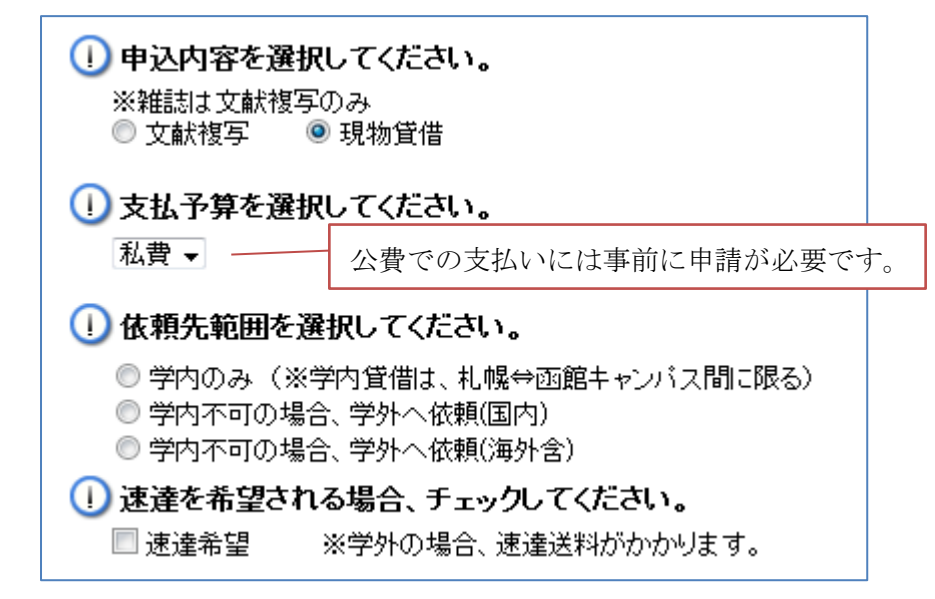

(カ) 必要事項を記入し、「申込」をクリックすると、確認画面が表示されます。 修正する場合は「やり直し」、申込場合は「申込を確定する」をクリック

## Library Web Service

文献複写/現物貸借 申込確認ヘルプ 氏名: 所属: 申込内容 **申込内容**: 文献複写 送付方法:郵送 支払予算:私費 依頼先範囲:学外へも依頼(国内) eDDS希望: カラー被写希望: 速達希望 **巻号**:1(4) ページ:3-13 **年次**:1975 被写論文者者/ 論題:Micev, N / [Methods of forecasting the population by territorial units] NCID: ISSN:02047209 ISBN: 書(誌)名 :Problemi na geografii^ata 編著者: シリーズ: 通信欄: 申込を確定する やり直し キャンセル

(キ) 文献取り寄せ申込完了。

| Library                  | Web S                              | ervice |      |     |  |
|--------------------------|------------------------------------|--------|------|-----|--|
| 文献                       | 複写/現物質                             | 借      |      |     |  |
| <mark>申込を</mark><br>申込番号 | <mark>受付しました。</mark><br>:100000003 |        |      |     |  |
| 申込受                      | 付完了ヘルブ                             |        |      |     |  |
| 申込                       | 尤況照会へ                              | 流用申込   | 連続申込 | 閉じる |  |

続けて申込を行う場合、「流用申込(書誌事項をコピーした申込画面が開く)」「連 続申込(書誌事項をクリアした申込画面が開く)」のいずれかをクリック。 (ク) 文献取り寄せ申込状況は「申込状況照会」で確認することができます。

## Library Web Service

| when the ballion                      |                             |                                   |                                          |                                        |                                                                                                    |                       |               |         |
|---------------------------------------|-----------------------------|-----------------------------------|------------------------------------------|----------------------------------------|----------------------------------------------------------------------------------------------------|-----------------------|---------------|---------|
| 又献祝:                                  | 写/現物!                       | 貸借 申                              | 込状況(一覧)                                  |                                        |                                                                                                    |                       |               |         |
| 氏名 :<br>受取窓口:<br>所属 :                 |                             |                                   |                                          |                                        |                                                                                                    |                       |               |         |
| 状況照会-                                 | 一覧ヘルブ                       |                                   |                                          |                                        |                                                                                                    |                       |               |         |
| 🔍 内容: 🛾                               | èt →                        | 状態:[                              | 全て 🔻 表示範                                 | 囲: 最近1ヶ月                               | ] ↓ 予算:全て ↓ 絞込                                                                                                    |                       |               |         |
|                                       |                             |                                   |                                          |                                        | ×                                                                                                    |                       |               |         |
| 申込番号                                  | 申込内容                        | 状態                                | 受取窓口                                     | 申込日                                    | 論題等                                                                                                    | 予算                    | 通信欄           | 図書館コメント |
| 申込番号<br>100000004                     | <b>申込内容</b><br>文献複写         | <b>状態</b><br>未処<br>理              | <b>受取窓口</b><br>附属図書館相互利<br>用係            | <b>申込日</b><br>2013.03.07               | 論題等<br>Micev, N / [Methods of forecasting the population<br>by territorial units]                                                                               | <b>予算</b><br>私費       | 通信欄<br>*      | 図書館コメント |
| <b>申込番号</b><br>100000004<br>100000003 | <b>申込内容</b><br>文献複写<br>文献複写 | <b>状態</b><br>未処<br>未理<br>未型<br>未型 | 受取窓口<br>附属図書館相互利<br>用係<br>附属図書館相互利<br>用係 | <b>申込日</b><br>2013.03.07<br>2013.03.07 | 論題等<br>Micev, N / [Methods of forecasting the population<br>by territorial units]<br>Micev, N / [Methods of forecasting the population<br>by territorial units] | <b>予算</b><br>私費<br>私費 | 通信棚<br>*<br>* | 図書館コメント |